# How do I clear my Browsing Data/Passwords/Cookies?

1090 October 13, 2021 General 1565

### **Table of Contents**

- <u>Google Chrome</u>
- <u>Safari</u>
- <u>Firefox</u>
- Microsoft Edge

### **Google Chrome**

1. Open the **Google Chrome** browser, then click the **three vertical dots** located on the top right of the browser window.

2. From the drop-down menu select **More Tools** > **Clear Browsing Data**.

3. At the Clear browsing data screen select the drop-down menu next to Time Range choose All Time.

4. Make sure all **check boxes** under **Time Range** are checked on, then click **Clear data**. The clearing process may take a few minutes

5. After the history clearing process is complete the pop-up box will disappear and you will see the **Chrome Settings** window. Click on **Passwords** under the **Autofill** section.

6. Type in the **Search passwords** field "**SSO**" or "**lawrence.k12.ma.us**" and remove any saved passwords that appear under the **Saved Passwords** section. This can be done by clicking the **three vertical dots** next to the saved password and choosing "**Remove**".

### Safari

1. Open the **Safari** web browser, then click **History** from the menu bar at the top of the screen. From the drop-down menu choose **Clear History**.

2. A popup box with information on clearing your history will appear.

3. Make sure the drop down menu next to **Clear** is set to "all history" then click "Clear History".

4. After the history clearing process is complete click **Safari** from the menu bar at the top of the screen, then choose **Preferences**.

5. At the Preferences screen click the **Passwords** tab, then enter your **LPS password** in password field. This will allow you to view your saved passwords.

6. After entering your password, type "**lawrence.k12.ma.us**" in the search field at the top-right of the window.

7. Remove any passwords that appear from the search result.

#### Firefox

1. Open the **Firefox** web browser, then select the "**View History, Saved Bookmarks, and More**" icon on the top right of the browser. This icon will appear as a horizontal stack of books.

2. From the drop-down menu click History, then choose Clear Recent History.

3. A pop-up window named "Clear All History" will appear. Select the drop-down box next to "Time range to clear:" and select "Everything".

4. Make sure the check boxes in the pop-up window are checked as displayed in the image below, then click **OK**.

5. The pop-up window will close once the clearing process is completed.

6. Saved passwords can be cleared by clicking the **three horizontal lines** on the top right of the browser window, then selecting "**Logins and Passwords**".

7. At the top of the passwords page type "**lawrence.k12.ma.us**" in the **Search Logins** field and remove any LPS related passwords that appear.

## **Microsoft Edge**

1. Open the **Microsoft Edge** browser, then click the **three horizontal dots** located at the top right of the browser window.

2. From the drop-down menu select "History".

3. A pop-up menu will appear to the left of the main menu. Select the **three horizontal dots** to the right of the History pop-up menu.

4. From the sub-menu select "Clear browsing data".

- 5. A new tab will open with a pop-up window named "Clear browsing data".
- 6. Click on the drop-down box under "Time Range" then select "All time".
- 7. Make sure all the check boxes are checked on, then click "Clear now" to begin the clearing process.

8. The pop-up window will close once the clearing process is complete. Upon closing you will be taken to the main **Settings** menu.

9. At the top-left of the **Settings** window type "**passwords**" in the **Search settings** field.

10. Select "Passwords" from the search results. This will show all settings related to passwords.

11. In the "Search passwords" field, type "SSO" or "lawrence.k12.ma.us" and delete any saved passwords that appear.

Online URL: <u>https://kb.lawrence.k12.ma.us/article.php?id=1090</u>